## Emailküldés bizonylatkészítéskor

1/2

| 😑 Demo Demó Verzió     | A telephely)                                                                    | VIB - |
|------------------------|---------------------------------------------------------------------------------|-------|
| Partnerek              | > Î 🗧 Számla készítése                                                          | úgó 🗲 |
| 🔩 Árajánlatok          | ,                                                                               |       |
| 🔋 Rendelések           | > Partner adatok _ 1                                                            |       |
| 📋 Szállítólevél        | > Partner neve                                                                  |       |
| 🖺 Számlázás            | Partner címe                                                                    |       |
| Számla készítése       | Másik partner választása 👻                                                      |       |
| Számlalista            |                                                                                 | _     |
| Online számla lista    | Email ertesito                                                                  |       |
| Számlatétel lista      | _ Név Email cím                                                                 |       |
| Helyesbítő számla      |                                                                                 |       |
| Számla storno          | Értesítő küldése Email cím módosítása                                           |       |
| Pénztárgépes bizonylat | Deremátoral                                                                     |       |
| Előlegszámla           | > Parameterek                                                                   |       |
| Exportszámla készítés  | Dátum         Teljesítés dátuma*           2023.08.11         m 2023.08.11      |       |
| Összesítés             | Fizetési mód *      Fizetési határidő *                                         |       |
| Listák                 | Arkategória                                                                     |       |
| Kéziszámla             | > Nagykereskedelmi (HUF) ~                                                      |       |
| Számlázás statisztikák |                                                                                 |       |
| TOP 10                 | Megjegyzes                                                                      |       |
| KATA statisztikák      | + Szabad szöveg + Hozzáadható szöveg                                            |       |
| Félbehagyott számlák   | Megjegyzés                                                                      |       |
| 🌐 Online számla        | >                                                                               |       |
| Proforma számla        | > Tételek hozzáadása                                                            |       |
| 💼 Raktár               | > Keresendő: Raktár                                                             |       |
| 🚺 Pénzügy              | > Termék raktárból   demoraktar (Demó raktár)                                   |       |
| 🛃 Szerződés            | >                                                                               | ^     |
| Árjegyzék              | <ul> <li>Felvesz</li> <li>Félbehagy</li> <li>Előnézet</li> <li>Eldob</li> </ul> | ~     |

A megfelelő beállítások elvégzése után, például a számlakészítésnél, vagy bármilyen bizonylat készítésénél:

- 1. A partner kiválasztáskor az email értesítő adatok automatikusan betöltődnek, amennyiben rendelkezésre állnak.
- Megjelenik egy Email értesítő rész a Partner adatok és a Paraméterek blokk között, a következő elemekkel:
  - Értesítő sablon

A bizonylattípushoz létrehozott email értesítő sablonok közül választhat.

A mező csak akkor látható, ha a bizonylattípushoz több email sablon is rögzítve van.

Ha csak egyetlen egy sablon került rögzítésre az email küldés ugyanúgy működik, de mivel nincs választási lehetőség, ezért a legördülő mező nem látható a felületen.

• Név

Az e-mail címzettjének neve.

## $\circ$ Email cím

Az e-mail címzettjének e-mail címe.

- Értesítő küldése
   Ha ez ki van pipálva, akkor küld a rendszer e-mailt.
   Email cím módosítása
  - Ha ez kipipálásra kerül, akkor a rendszer a Név és Email cím mezőkben megadott adatokat rögzíti a Partner adatok részen kiválasztott partnerhez. **Ha már volt ott adat, akkor az itt megadott adatok felülírják azokat.**
- 3. Magát a számlát a szokott módon kell elkészíteni, ahogyan az a Számla készítése oldalon szerepel. A bizonylat rögzítése után (azaz a **Felvesz** gomb megnyomását követően), a rögzített bizonylat adatai alapján kerül elküldésre a bizonylat.

## Kapcsolódó oldalak:

- Számla, bizonylat küldés e-mailben
- Email küldés engedélyezése a rendszerbeállításokban
- Email értesítő sablon létrehozása
- Email küldés utólag, listából
- Email küldés tömeges bizonylat készítéskor
- Email sender beállítás

## From: https://doc.evir.hu/ - **eVIR tudásbázis**

Permanent link: https://doc.evir.hu/doku.php/evir:penzugy:email\_kuldes\_bizonylatkesziteskor

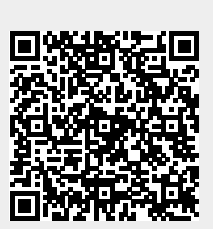

Last update: 2025/04/07 09:20